## **Dateien und Uploads**

## ZIP-Verzeichnis hochladen

Sie können mehrere Dateien oder eine Ordnerstruktur in einem Rutsch in den Kursraum hochladen. Packen Sie Ihre Dateien dazu in ein ZIP-Verzeichnis:

- 1. Dateien im Windows Explorer (oder Finder unter Mac OS) markieren.
- 2. **Rechtsklick** (Kontextmenü) auf Winzip: "Zu **ZIP-Archiv** hinzufügen", bei Mac OS: Rechtsklick und "Komprimieren"
- 3. Namen für die ZIP-Datei angeben und Schaltfläche Hinzufügen
- 4. Ziehen Sie die ZIP-Datei in den Kursraum (im Bearbeitungsmodus), ein Dialogfenster öffnet sich.
- 5. Wählen Sie **Dateien entpacken...**, um die einzelnen Dateien in einem Verzeichnis wiederherzustellen.

Die Option "Datei einbinden" legt die ZIP-Datei in den Kursraum.

Auf diese Weise können auch Ordner gepackt und im Moodle-Kursraum entpackt werden.

From: https://lms-wiki.jade-hs.de/ - LMS-Wiki

Permanent link: https://lms-wiki.jade-hs.de/de/moodle/settings/data/start?rev=1645441101

Last update: 2022/02/21 11:58

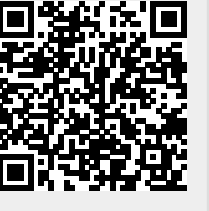